## Q

## GTS中地下水位如何根據不同土層監測到的水位來 設定受壓水層或抽水層?

GTS可以在施工階段設定中 · Model > Construction Stage > Define Construction Stage指令下勾選" Define Water Level For Mesh Set"後跳出 可選擇Mesh Set的視窗,在視窗中可以指定不同高度的地下水位高程。

| Define Cons                                                                                                    | struction Stage                                                                            |                                    |                                       |                             |              | ×        |                  |        |     |
|----------------------------------------------------------------------------------------------------|--------------------------------------------------------------------------------------------|------------------------------------|---------------------------------------|-----------------------------|--------------|----------|------------------|--------|-----|
| Stage ID                                                                                                    | 2: dewatering                                                                              | <b>.</b>                           | -                                     | New Insert                  | Del          | ete      |                  |        |     |
| Stage Name                                                                                                    | dewatering                                                                                 |                                    |                                       | Analysis G                  | ontrol       |          |                  |        |     |
| Stage Type                                                                                                    | Construction                                                                               | •                                  |                                       | Load St                     | tep          |          |                  |        |     |
| Set Data Activated Data                                                                                                    |                                                                                            |                                    |                                       | Deactivated Data            |              |          |                  |        |     |
| <ul> <li>□ ■ Element</li> <li>□ ■ 10</li> <li>□ ■ 12</li> <li>□ ■ 13</li> <li>□ ■ 14</li> <li>□ ■ 15</li> <li>□ ■ 16</li> <li>□ ■ 17</li> <li>□ ■ 18</li> <li>□ ■ 19</li> <li>□ ■ 12</li> <li>□ ■ 12&lt;</li></ul> | ent  CL5 SM6 CL6 SSM7 CL7 SSM8 SCL8 SSM9 SCL9 SSM1 CL9 SM1 CL10 SM1 CL10 SM1 CL10 SM1 CL10 | Boundary<br>Doad                   |                                       | Element<br>Boundary<br>Coad |              |          |                  |        |     |
| Sort by N                                                                                                    | Water Level For Global                                                                     | Show Elements     All     Athented |                                       | LDF     Save for Restart    |              |          |                  |        |     |
| E                                                                                                    | Draw Water Level                                                                           | C Deactivated                      |                                       | Clear Displacement          |              |          |                  |        |     |
| Define Water Level For Mesh Set                                                                                                    |                                                                                            | Water Level Fo<br>Mesh S           | Water Level For Mesh Set<br>Mesh Set  |                             |              |          |                  |        |     |
|                                                                                                    | Input water Level                                                                          |                                    | 2d foundation<br>78 load 2D           | · ->                        |              | Mesh Set | Function         | Water  | •   |
|                                                                                                    |                                                                                            |                                    | clm 4                                 | <-                          | 1            | 1SM1     | None             | -4.00  |     |
| <b>/</b> 四裡" Define Materia and                                                                                                    |                                                                                            | clm 9                              |                                       | 2                           | 2CL1         | None     | -4.00            | =      |     |
| 勾選 Define Water Level                                                                                                    |                                                                                            | cover foundation                   | 164                                   | 3                           | 3SM2         | None     | -4.00            |        |     |
| For Mach Sat"                                                                                                    |                                                                                            | cover ground-1                     | 0 4 Du                                | 4                           | 40L2<br>59M2 | 2 None   | -4.00            |        |     |
| FOI MESH SEL                                                                                                    |                                                                                            |                                    | Default Mesh Se                       | t                           | 6            | 6013     | None             | -4.00  |     |
|                                                                                                    |                                                                                            |                                    | f 2D<br>f225                          |                             | 7            | 7SM4     | None             | -4.00  |     |
|                                                                                                    |                                                                                            |                                    | f225-36                               |                             | 8            | 8CL4     | None             | -4.00  |     |
|                                                                                                    |                                                                                            |                                    | f250                                  |                             | 9            | 9SM5     | None             | -4.00  |     |
|                                                                                                    |                                                                                            |                                    | f300                                  |                             | 10           | 10CL5    | None             | -4.00  |     |
|                                                                                                    |                                                                                            |                                    | f9 2D                                 |                             | 11           | 11SM6    | None             | -13.00 |     |
|                                                                                                    |                                                                                            |                                    | f9 with load 2D<br>Friction-Interface | e Eleme 👻                   | 12           | 12CL6    | None             | -13.00 | Ŧ   |
|                                                                                                    |                                                                                            |                                    |                                       |                             |              | Wat      | er Level Functio | n      |     |
|                                                                                                    |                                                                                            |                                    |                                       |                             |              |          | ОК               | Cano   | cel |

選擇Mesh Set 設定地下水位

L

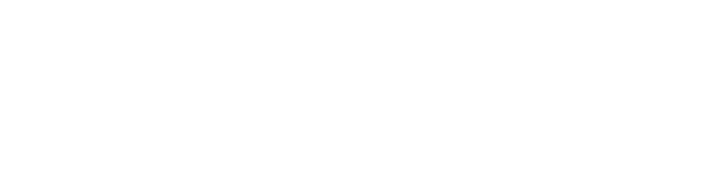

此功能可用以在施工階段中,模擬受壓水層,或是在某土層抽水等情形。

owing rtesian

water table (in unconfined aquifer)

confined aquifer

static water le

sian

unconfined aquifer

layer